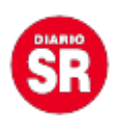

## WhatsApp: paso a paso cómo enviar fotos en HD

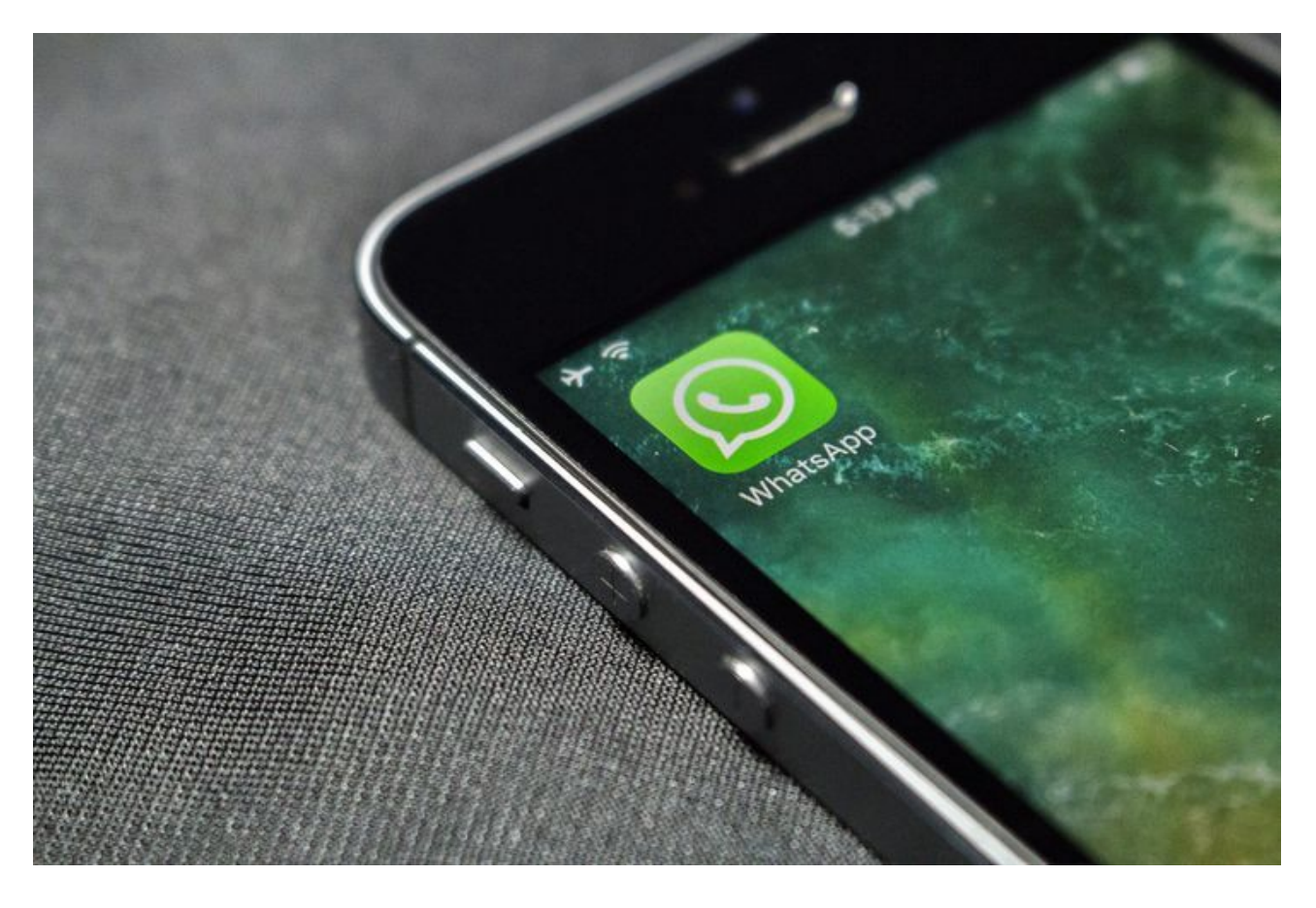

La aplicación de mensajería instantánea WhatsApp permite enviar imágenes y videos entre contactos y grupos. Pero **muchas veces esas fotos pierden calidad**. De todas formas, hay una manera de evitar que ocurra. Conoce cómo enviar fotos en alta calidad.

Aunque el usuario esté conectado al Wifi o a los datos móviles, la app propia de Facebook antes solo permitía mandar imágenes comprimiendo no solo el tamaño sino también la resolución de la misma. Pero actualmente **ya es posible compartir fotos sin perder la calidad**. Así, tus amigos podrán ver las imágenes en el formato original.

## WhatsApp: cómo enviar fotos en alta calidad

La posibilidad de mandar fotos y videos en alta calidad influye en los datos móviles del

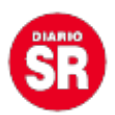

contacto que las reciba ya que, al enviarlas en HD, el contenido pesará más de lo normal en WhatsApp. Los pasos para cambiarlo son:

- Tener la última versión de WhatsApp.
- Abrir la app y dirigirse a **Configuración o Ajustes**.
- Ingresa a Almacenamiento y datos.
- Pulsar en Calidad de carga de los archivos. Allí seleccionar la calidad deseada: automática, que comprime de manera moderada el archivo; mejor calidad, en caso de querer enviar fotos en alta resolución; y ahorro de datos, si desea mandar imágenes aún más comprimidas y así consumir menos cantidad de datos. Una vez elegido, ir a Guardar datos.

Fuente: Ámbito